## РЕГИСТРАЦИЯ НА ЕДИНОМ ПОРТАЛЕ ГОСУДАРСТВЕННЫХ УСЛУГ

В настоящее время электронными услугами пользуются более 30% граждан России. Важно, чтобы портал госуслуг был максимально простым и удобным. Для его совершенствования Минкомсвязь России предприняла несколько шагов.

Был разработан новый упрощенный порядок регистрации пользователей на едином портале госуслуг (ЕПГУ). Раньше в процессе регистрации необходимо было использовать страховой номер индивидуального лицевого счета гражданина в системе обязательного пенсионного страхования (СНИЛС), а начать пользоваться услугами можно было только после визита в центр обслуживания «Ростелекома» или получения заказного письма через «Почту России». Теперь регистрация на портале госуслуг осуществляется с помощью мобильного телефона и в онлайн-режиме.

Для начала регистрации необходимо перейти на сайт ЕПГУ, расположенный по адресу в сети интернет <u>www.gosuslugi.ru</u>

Зарегистрироваться на портале просто и удобно, для этого Вам потребуется открыть на сайте раздел «Регистрация»

Откроется окно регистрации, где необходимо ввести минимальную информацию о Вас: фамилию, имя, номер мобильного телефона и (или) адрес электронной почты.

| ССУСЛУГИ<br>Доступ к сервисам                                                                                          |                                                                                                    |
|----------------------------------------------------------------------------------------------------|----------------------------------------------------------------------------------------------------|
| Регистрация                                                                                                    |                                                                                                    |
| Ферентик<br>Иванов                                                                                                    |                                                                                                    |
| Има<br>Иван                                                                                                    |                                                                                                    |
| Мобильный телефон<br>+7 911 0000000                                                                                    |                                                                                                    |
| Или электронная почта<br>i.ivanov@mail.ru                                                                              | После регистрации телефон или почта<br>будет использоваться для входа во все<br>сервисы злектронного правительства |
| Нажимая на кнопку «Зарегистрироваться»,<br>вы соглашаетесь с Условиями использования<br>и Политикой конфиденциальности |                                                                                                    |
| Зарегистрироваться                                                                                                    |                                                                                                    |

После ввода данных нажмите кнопку «ЗАРЕГИСТРИРОВАТЬСЯ». Откроется следующее окно регистрации.

На указанный Вами номер мобильного телефона придет код подтверждения, который необходимо ввести в поле «КОД»:

| госуслуги                                                                                                  |  |
|----------------------------------------------------------------------------------------------------|--|
| Доступ к сервисам<br>электронного правительства                                                            |  |
| Регистрация<br>Подтверждение номера телефона                                                               |  |
| Изменить данные                                                                                            |  |
| На ваш мобильный телефон отправлен<br>код подтверждения, введите его ниже, чтобы<br>закончить регистрацию. |  |
| код<br>11111111                                                                                            |  |
| Продолжить                                                                                                 |  |
|                                                                                                    |  |

Код действителен еще 283 секунд

Нажмите кнопку «ПРОДОЛЖИТЬ»

Придумайте пароль, который будет состоять не менее чем из 8 символов (цифр, букв). Будьте внимательны, допустимо использование только латинских букв, поэтому заранее переведите клавиатуру на английскую раскладку:

| Пароль должен состоять не менее чем из                                                                           |
|----------------------------------------------------------------------------------------------------|
| синволов. допустины только латинские<br>буквы, цифры и знаки пунктуации.<br>Реконендуем создать пароль, который: |
| <ul> <li>содержит латинские строчные буквы</li> <li>содержит ватинские прописные буквы</li> </ul>                |
| <ul> <li>содержит цифры</li> </ul>                                                                               |
| • не имеет подряд идущих одинаковых символо                                                                      |
| • содержит в и более символов                                                                                    |
|                                                                                                    |

После того, как введете пароль еще раз, нажмите кнопку «ГОТОВО»

|                                     | locychyru                                                                                                    |  |
|-------------------------------------|----------------------------------------------------------------------------------------------------|--|
|                                     | Доступ к сервисам<br>электронного правительства                                                                                                    |  |
|                                     |                                                                                                    |  |
|                                     | Регистрация прошла                                                                                                    |  |
|                                     | успешно                                                                                                    |  |
|                                     | Через 3 секунды вы перейдете обратно на портал.                                                                                                    |  |
| После этого сайт автомати           | ически откроет Вам анкету.                                                                                                    |  |
| Πεμ                                 |                                                                                                    |  |
| Заполнение и проверка личных данных |                                                                                                    |  |
|                                     | (1) (2) (3)                                                                                                    |  |
|                                     | Вод личных данных Подтверждение личности                                                                                                    |  |
|                                     | Для подтверждения учетной записи необходимо выполнить следующие шаги:<br>1. Заполнить личные данные.<br>2. Дождаться завершения автоматической проверки личных данных.<br>3. Подтвердить личность одним ка доступных способов. |  |

Вы можете заполнить ее сразу, или отложить это на более удобное для Вас время. Для повторного входа в личный кабинет откройте на сайте раздел «Вход»

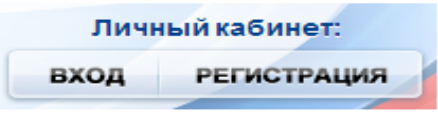

Перед Вами откроется окно, в котором необходимо ввести номер мобильного телефона, указанного при регистрации и пароль.

| госуслуги                                       |         |  |
|-------------------------------------------------|---------|--|
| Доступ к сервисам<br>электронного правительства |         |  |
| Вход                                            |         |  |
| Для портала Госуслуг                            |         |  |
|                                                 |         |  |
| Мобильный телефон или почта                     | $\leq$  |  |
|                                                 | • .<br> |  |
| Пароль                                          |         |  |
| Войти                                           |         |  |
| Чужой компьютер Восстановить пароль             | ,       |  |

Затем нажмите кнопку «ВОЙТИ».

Так же предлагаем Вам **пройти процедуру подтверждение личности**, что позволит Вам максимально расширить возможности своей учетной записи на Едином портале и начать пользоваться наиболее значимыми электронными услугами – оформлять паспорта, регистрироваться по месту пребывания, ставить на учет автомобиль, подавать заявление в детский сад или школу и другие.

В настоящее время в Кушвинском городском округе подтверждение учетной записи для Единого портала государственных и муниципальных услуг возможно осуществить:

- в Кушвинском филиале государственного бюджетного учреждения Свердловской области «Многофункциональный центр предоставления государственных и муниципальных услуг» по адресу: г. Кушва, ул. Фадеевых, д. 17.

График работы: понедельник, среда - пятница: 08:00-18:00, вторник: 08:00-20:00, суббота: 08:00-17:00, воскресенье - выходной день.

Телефон: +7 (34344) 2-42-94, +7 (34344) 2-42-93;

- в Филиале государственного бюджетного учреждения Свердловской области «Многофункциональный центр предоставления государственных и муниципальных услуг» в поселке Баранчинский по адресу: г. Кушва, поселок Баранчинский, улица Коммуны, 7.

График работы: понедельник-пятница: с 08:00 до 17:00, суббота – воскресенье - выходной.

Телефон: +7 (34344) 5-24-11.